- 1. Убедитесь, что роутер подключен к электричеству, а сетевой кабель СКТВ подключен в WAN порт роутера.
- 2. Подключитесь к Wi-Fi сети роутера (Имя сети и пароль указаны на обратной стороне роутера) или подключите ПК кабелем, который идет в комплекте, от любого порта LAN
- 3. Откройте браузер и перейдите по адресу http://192.168.1.1/
- Введите логин и пароль для входа в настройки роутера. Логин и пароль по умолчанию: admin admin
- 5. Нажмите кнопку «Advanced Settings»:

|                                                          | Advanced Settings |
|----------------------------------------------------------|-------------------|
| Tenda                                                    |                   |
| Internet Access                                          |                   |
| Access Method:   ADSL Dial-up  DHCP                      |                   |
| Access Account: admin                                    |                   |
| Access Password:                                         |                   |
| For other access methods ,click "Advanced Settings"      |                   |
| Wireless encryption                                      |                   |
| Wireless password: 12345678 (Default password: 12345678) |                   |
|                                                          |                   |
| Ok Cancel                                                |                   |

- 6. Перейдите в раздел «Advanced Settings» и подраздел «WAN Settings»:
- В поле «Mode», выберите «PPPoE»;
- В полях «Access Account» и «Access Password» введите «Имя пользователя» и «Пароль» из договора с компанией СКТВ.
- Нажмите кнопку «Ok» внизу страницы.

| Advanced<br>settings             | Wireless<br>settings                | DHCP<br>Server     | Virtual<br>server    | Security<br>settings  | Routing<br>settings    | System<br>tools |                                                         |
|----------------------------------|-------------------------------------|--------------------|----------------------|-----------------------|------------------------|-----------------|---------------------------------------------------------|
| ystem status<br>fraffic statisti | WAN settings                        | LAN settir         | gs MAC Clo           | one DNS sett          | ings Bandwid           | th control      |                                                         |
|                                  |                                     |                    |                      |                       |                        |                 |                                                         |
|                                  | Mode                                | POE V              |                      |                       |                        |                 | Help information<br>PPPOE:Inquire your ISP to           |
|                                  | Access Account Sk                   | τv                 |                      |                       |                        |                 | make sure whether you can<br>use PPPoF. If they provide |
| А                                | ccess Password                      | ••                 |                      |                       |                        |                 | PPPoE Then enter your                                   |
|                                  | MTU 14                              | 92 (DO NO          | I modify it unless r | ecessary, the defaul  | t is 1492)             |                 | username and password.                                  |
|                                  | Service name<br>neces               | ary.)              |                      | lonမt enter the ir    | formation unless       |                 |                                                         |
|                                  | Server name                         | ary.)              |                      | lon候t enter the ir    | formation unless       |                 |                                                         |
|                                  | Select the correspond               | ing connection mo  | de according to you  | ar situation.:        |                        |                 |                                                         |
|                                  | <ul> <li>Connect automat</li> </ul> | cally, Connect aut | omatically to the In | ternet after rebootin | g the system or        |                 |                                                         |
| conne                            | ection failure.                     |                    |                      |                       |                        |                 |                                                         |
|                                  | O Connect on dema                   | nd: Re-establish y | our connection to th | ie Internet when the  | re's data transmi      | tting.          |                                                         |
| 1                                | Max.idle time 60                    | (60-3600 Se        | cond)                |                       |                        |                 |                                                         |
|                                  | O Connect manually                  | : Connect to the I | nternet manually by  | the user.             |                        |                 |                                                         |
|                                  | O Connect on fixed                  | time: Connect aut  | omatically to the In | ternet during the tin | ie you fix.            |                 |                                                         |
|                                  | Note: The "Connect o                | n fixed time" fund | tion roes into effec | tonly when you hav    | e set the current time | s in            |                                                         |

Initial page settings

- 6. Перейдите в раздел «Wireless settings» подраздел «Wireless Basic Settings»:
- В поле «SSID» введите название вашей будущей беспроводной сети или оставьте без изменений;
- Нажмите кнопку «Ок» внизу страницы.

| Advanced<br>settings            | Wireless<br>settings  | DHCP<br>Server   | Virtual<br>server | Security<br>settings | Routing<br>settings | System<br>tools |                                                                                                    |  |
|---------------------------------|-----------------------|------------------|-------------------|----------------------|---------------------|-----------------|----------------------------------------------------------------------------------------------------|--|
| Wireless Basic                  | Settings Wire         | eless Security   | Access Conti      | ol Connection        | n Status            |                 |                                                                                                    |  |
| <b>⊠</b> E                      | nable wireless functi | on               |                   |                      |                     |                 | Help information<br>You only need to set the                                                                                                    |  |
|                                 | Wireless Working N    | Aode 💿 Wireles   | s Access Point(AP | ) O Network Bridg    | ge(WDS)             |                 | this page, we suggest you set                                                                                                    |  |
|                                 | Network N             | dode   11b/g/n r | nixea mode ~      |                      |                     |                 | keep the other items the default.                                                                                                    |  |
|                                 | Broadcast(S           | SIDI Enable      | O Dirabla         |                      |                     |                 | SSID: The network name<br>shared by all the devices in the                                                                                            |  |
|                                 | Cha                   | annel AutoSele   | ct                | ~                    |                     |                 | wireless network.<br>SSID Broadcast: When<br>wireless clients search for the                                                                          |  |
| Channel Bandwidth 🔿 20 🖲 20/40  |                       |                  |                   |                      |                     |                 | wireless networks to connect in<br>the area ,they detect SSID                                                                                         |  |
| Extension Channel Auto Select ~ |                       |                  |                   |                      |                     |                 | broadcast via the router, if<br>selected ,the router will                                                                                             |  |
| WMM Capable                     |                       |                  |                   |                      |                     |                 | broadcast its SSID to all<br>wireless hosts!                                                                                                    |  |
|                                 | APSD Cap              | xable O Enable   | Disable           |                      |                     |                 | Channel: You can select Auto-<br>select mode, or any of the                                                                                           |  |
|                                 |                       | [                | Ok Cance          | I                    |                     |                 | channellist,try to select the less<br>used channels in your area to<br>avoid interference.<br>Excension Channel?IO<br>confirm the network's frequency |  |

- Перейдите в раздел «Wireless settings» подраздел «Wireless Security»
- В поле «WPS Settings» поставьте параметр «Disable»
- В поле «Security Mode» выберите «Mixed WPA/WPA2 PSK»
- В поле «Кеу» укажите пароль на подключение к вашей беспроводной сети (минимум 8 символов).
- Нажмите кнопку «Ok» внизу страницы.

| dvanced Wireless<br>ettings settings | DHCP<br>Server                              | Virtual<br>server    | Security<br>settings   | Routing<br>settings | System<br>tools |                                                                                                    |
|--------------------------------------|---------------------------------------------|----------------------|------------------------|---------------------|-----------------|----------------------------------------------------------------------------------------------------|
| eless Basic Settings                 | /ireless Security                           | Access Cont          | rol Connection         | n Status            |                 |                                                                                                    |
| SSID "Tenda_120<br>Secu              | 60"<br>ty Mode Mixed )                      | WPA/WPA2 - PS        | :K ~                   |                     |                 | Help information<br>WPA/WPA2: You can enable<br>personal or mixed mode, but<br>you should make sure that your<br>minuben allost anong this |
| WPA A<br>Key Renewa                  | gorithms AES<br>Key 123456<br>Interval 3600 | O TKIP TK            | IP&AES                 |                     |                 | encryption method. When you<br>are not familiar with the security<br>modes, we suggest using WPA-<br>personal. If you know well            |
| WP                                   | Settings Oisab                              | le Enable            |                        | Reset O             | ов              | about mess security modes, you<br>can select any one as long as<br>your wireless client also support<br>it.                                |
| Note: Wireless Secur                 | y Settings                                  |                      |                        |                     |                 |                                                                                                    |
| 802.11n standard only                | defines Open-None                           | (Disable) ,WPA per   | rsonal-AES, and WP     | A2 personal-AES     |                 |                                                                                                    |
| encryption methods.                  | ther encryption method                      | ods are non-standard | l, and compatibility p | problems may occur  |                 |                                                                                                    |
| among different many                 | acturers,                                   |                      |                        |                     |                 |                                                                                                    |

Initial page settings

Готово! Проверяйте подключение к интернету и подключайтесь к Wi-Fi!